#### מבחני אנגלית במעבדות מחשבים

להלן מדריך לתפעול בחינות אנגלית במעבדות, הכוללות הקראת הטקסט באנגלית ואפשרויות תרגום.

## א. הפעלה מחדש של מחשבים במעבדה והדלקת המחשבים מתוך תוכנת השליטה LanSchool

1. יש להדליק את מחשב המרצה בלבד על ידי לחיצה על כפתור ההדלקה, ובעת בקשה לשם משתמש וסיסמא יש להזין את שם המשתמש הציבורי (מדבקה נמצאת על מסך המחשב) והסיסמא המתאימה.

> LanSchool Teacher

**2.** יש ללחוץ על האייקון הבא בשולחן העבודה: בנוסף לגשת לאזור ההודעות (ליד השייקון הבא בשולחן העבודה) ובנוסף לגשת לאזור ההודעות בתחתית המסך (ליד השעון), ללחוץ עם העכבר על החיצים לקבלת אפשרויות נוספות,

וללחוץ לחיצה כפולה על סמל התוכנה:

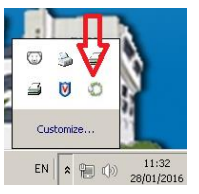

**3.** יש לסמן את כל המחשבים שכעת דלוקים, על ידי לחיצה על כפתור Ctrl יחד עם כפתור A.

הערה: לאחר סימון מוצלח תופיע מסגרת אדומה מסביב למחשבים.

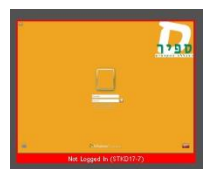

**4.** שימו לב לתפריט התוכנה ובמיוחד לאפשרות "Administer". מכאן נבצע את פעולת ההדלקה וההפעלה מחדש. כעת נפעיל מחדש את המחשבים על ידי לחיצה על "הפעל

מחדש את התלמיד"

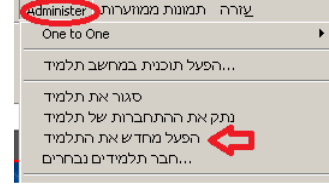

**5**. יש לבצע הדלקה מרחוק למחשבי המעבדה שהיו כבויים. כעת ניכנס לאפשרות "Administer" אך הפעם נבחר באפשרות "הפעל מחשב תלמיד"

ובחלון שנפתח יש ללחוץ על כפתור ה "הפעלה" וכפתור ה"סגור".

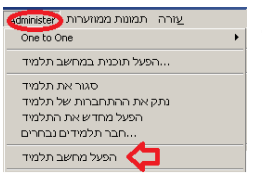

 לאחר שכל המחשבים בכיתה נדלקו ניתן להזין את שמות המשתמשים הציבוריים במחשבי המעבדה.

# ב. פתיחת תוכנת Babylon ותוכנת TextAloud מתוך תוכנת השליטה LanSchool

**1.** נבחר את כל המחשבים שכעת דלוקים על ידי לחיצה על כפתור Ctrl יחד עם כפתור הערה: לאחר סימון מוצלח תופיע מסגרת אדומה מסביב למחשבים הערה: לאחר סימון מוצלח תופיע מסגרת אדומה מסביב למחשבים

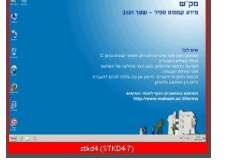

**2.** נשים לב לתפריט התוכנה ובמיוחד לאפשרות "Administer" . מכאן נבצע את פעולת הפעלת התוכנות Babylon מרחוק. כעת נבחר באפשרות "הפעל תוכנית

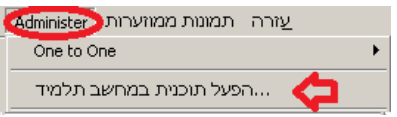

בחלון שנפתח נלחץ על כפתור "דפדף" וננווט לקיצור התוכנה בשולחן העבודה:

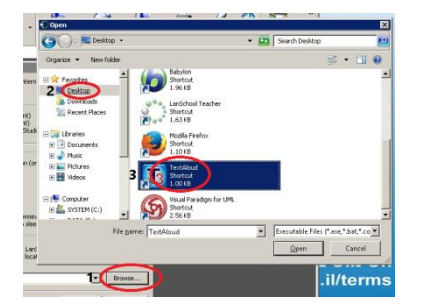

במחשב תלמיד"

נבצע זאת גם לתוכנת ה TextAloudi Babylon.

## ג. שליחת קבצים לשולחן עבודה של הסטודנטים

שימו לב- הקבצים הנשלחים לסטודנטים חייבים להיות מסוג (txt (Plain Text), ללא עיצובים מיוחדים וללא טבלאות. נבצע זאת על ידי "שמירה בשם" מתוכנת ה- Word ובחירה בסוג "Plain Text(\*.txt)" (במקום docx/doc) ובנוסף כל הקבצים צריכים להיות בתוך תיקיה על שולחן העבודה.

1. נבחר את כל המחשבים שכעת דלוקים על ידי לחיצה על כפתור Ctrl יחד עם כפתור הערה: לאחר סימון מוצלח תופיע מסגרת אדומה מסביב למחשבים בישור לאחר סימון מוצלח תופיע מסגרת אדומה מסביב למחשבים בישור לאחר סימון מוצלח תופיע מסגרת אדומה מסבים בישור לאחר סימון מסגרת מסגרת אדומה מסבים מסבים בישור לאחר סימון מוצלח מסגרת אדומה אדומה מס מסביב למחשבים בישור לאחר סימון מוצלח תופיע מסגרת אדומה מסבים בישור לאחר סימון מסבים מסבים מסבים מסבים מסבים מסבים מסבים מסבים מסבים מסבים מסבים מסבים מסבים מסבים מסבים מסבים מסבים מסבים מסבים מסב מסבים מסבים<</p>

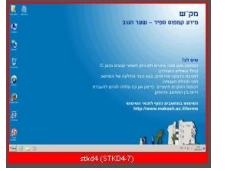

2. שימו לב לתפריט התוכנה ובמיוחד לאפשרות "Administer" מכאן נבצע את פעולת שליחת הקבצים לשולחן העבודה של הסטודנטים. כעת נבחר באפשרות "שלח קבצים לתלמיד"

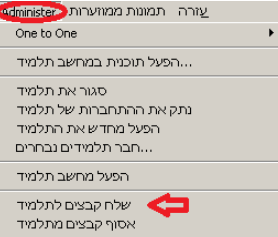

3. החלון שנפתח מחולק ל-2 חלקים:
חלק 1 – מיקום התיקייה בה נמצאים הקבצים למשלוח

| שלח קבצים לסטודנטים                        |                                                                                                    |   |  |  |
|--------------------------------------------|----------------------------------------------------------------------------------------------------|---|--|--|
| קבצים שיש לשלוח לסטודנטים                  |                                                                                                    |   |  |  |
| שלח קובץ/ים מהתיקייה הבאה שבמחשב המורה:    |                                                                                                    |   |  |  |
| 1 C:\Users\teach\Desktop\Test\ A.bct       |                                                                                                    |   |  |  |
|                                            |                                                                                                    |   |  |  |
| כל הקבצים יועתקו למיקום הבא במחשב/י תלמיד: |                                                                                                    |   |  |  |
| 🔿 מותאמת אישית                             | c:\LanSchool Files                                                                                                    |   |  |  |
| תיקייה מיוחדת 🍳 2                          | (קובצי (קובי %My Desktop%\LanSchool)                                                                                                    | • |  |  |
| י תלמיד אם הם כבר קיימים 🗖                 | רקביבו (chlanischool) בביבו אשל התלמיד (קבצו) אייגלהן העבוד של התלמיד (קבצו) אייגלה (באביג) (קבצו) אייגלה (קבצו<br>אייגליגליגליגל (קבצו) (אייגליגליגל (gashool) אייגליגליגל (gashool) |   |  |  |

כעת נלחץ על כפתור ה-"דפדף" וננווט לקובץ כלשהו בתיקייה שהכנו מראש ונבחר בו. כעת נמחק מהנתיב שהתקבל את שם הקובץ ונכתוב במקומו את התווים \*.\*

| 1 | קבצים שיש לשלוח לסטודנטים:              |
|---|-----------------------------------------|
|   | שלח קובץ/ים מהתיקייה הבאה שבמחשב המורה: |
|   | 1 C()Users)teach)Deskton)Test) * *      |
|   |                                         |

.Test בדוגמא שלנו שם הקובץ שבחרנו הוא "A.txt" הנמצא בתיקיה

#### <u>חלק 2 – מיקום תיקיית היעד</u>

במקרה שלנו נרצה לשלוח את הקבצים לשולחן העבודה של מחשבי הסטודנטים, לכן נבחר באפשרות "תיקייה מיוחדת" ונבחר ב "שולחן עבודה של התלמיד" ונלחץ על כפתור "שלח כעת". בסיום השליחה יש ללחוץ על כפתור "סיום".

### ד. שימוש בתוכנות TextAloud ו

TextAloud הוספת מאמר/ים לתוכנת ה

הערה : במקרה ותוכנת ה TextAloud לא נפתחה במחשב הסטודנט קיצור הדרך לתוכנה מופיע על שולחן העבודה.

בתפריט התוכנה נלחץ על כפתור ה-Open ונבחר את הקבצים הרלוונטיים הנמצאים בשולחן העבודה בתוך תיקיית "LanSchool Files " על ידי לחיצה קבועה על כפתור ה- CTRL ובחירה הקבצים עם העכבר בסיום הבחירה נלחץ על כפתור "Open".

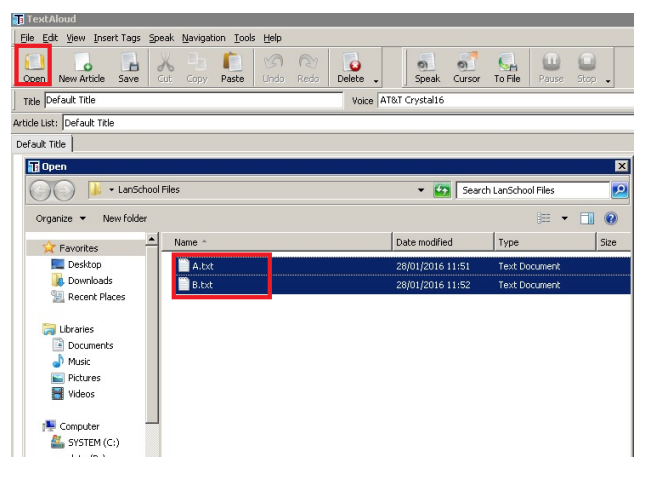

2. שימוש בפקדי הקראה בתוכנת TextAloud

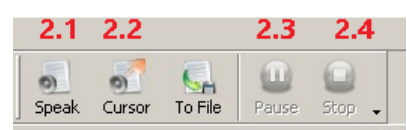

-Speak 2.1 התחלת הקראת הטקסט מתחילתו.

Cursor – נלחץ עם העכבר במקום כלשהו בטקסט ולחיצה על כפתור ה Cursor תתחיל את ההקראה ממיקום הסמן.

Pause 2.3 – עצירה והמתנה במקום בהקראת הטקסט.

Resume – המשכת ההקראה במקום שלחצנו על כפתור ה Pause

Stop 2.4 – עצירה ללא המתנה בהקראת הטקסט

| 2.5     | 2.6                   |  |  |
|---------|-----------------------|--|--|
| Speed 0 | System Volume 🗍 100 🔪 |  |  |

Speed 2.5 – שליטה במהירות הקראת הטקסט.

System Volume 2.6 – הגבהה/הנמכה של עוצמת הסאונד.

**3**. הפעלת תוכנת ה-Babylon

הערה: במקרה ותוכנת ה Babylon לא נפתחה במחשב הסטודנט, קיצור הדרך לתוכנה מופיע על שולחן העבודה.

יש לגשת עם העכבר למילה הרלוונטית אותה נרצה לתרגם, ללחוץ על כפתור ה CTRL השמאלי במקלדת ובו זמנית (ללא שחרור ה- CTRL) ללחוץ לחיצה ימנית עם העכבר על המילה הרלוונטית.